Gondwana University Student Admission

**Process** 

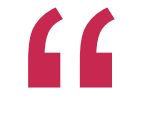

# Please visit below URL http://gugoa.digitaluniversity.ac/

## Soft copy of below documents should be available with you

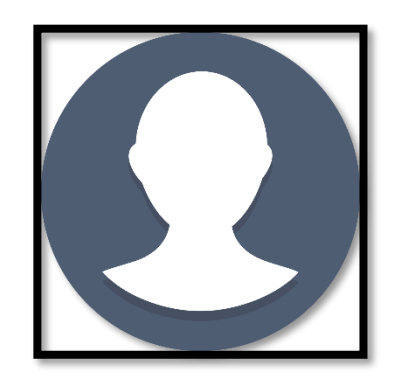

L. Jolliet

Passport size colour photograph (scanned with min.72 to max.150 dpi) Scan Copy of Signature (Signature should be with Blue or Black Pen)

## Enter User Name & Password received on mobile

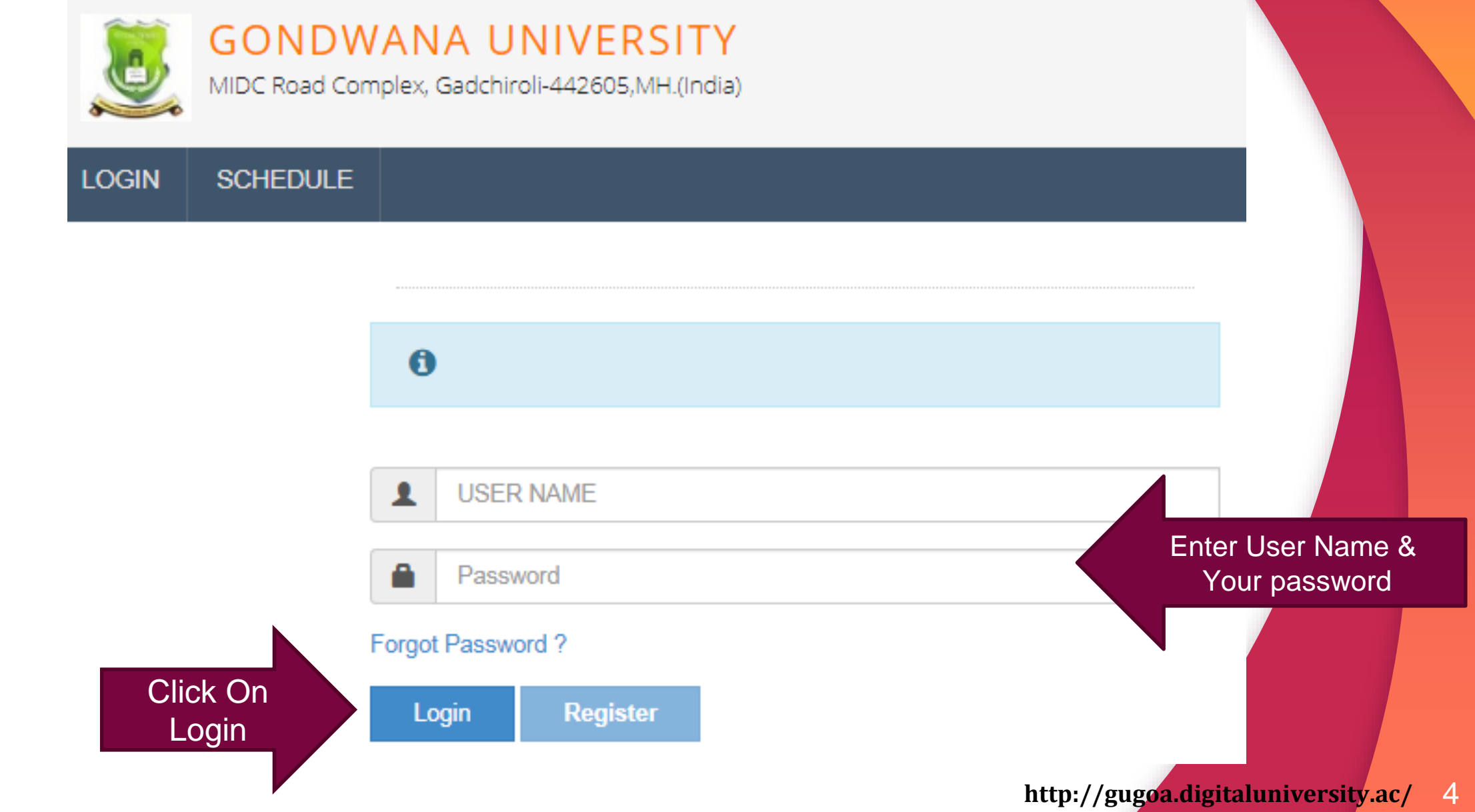

## Dashboard / First page after login

| DASHBOARD                   |                                                                                                    |   |
|-----------------------------|----------------------------------------------------------------------------------------------------|---|
| D21BC0000011                | Welcome SONALI !                                                                                                    |   |
| So View Profile             |                                                                                                    |   |
| Application Status          | 1 Please check your profile details once again by clicking on each section before you click on "Profile Confirmation and Apply Online" button on succeeding screens. You will                                                                                                    |   |
| Receipt/Transaction Details | not be able to modify any part of profile (Profile will be locked) once you have applied.                                                                                                    |   |
|                             | Image: Second second secon | 3 |
|                             | <ol> <li>You can apply for multiple courses in multiple colleges through single login.</li> <li>While applying, if any qualification details are missing, then it may be filled from the Last Qualification screen, even after profile confirmation.</li> <li>Please be careful while applying, once admission gets confirmed in one college you cannot then seek admission in another college in same course.</li> </ol> Fill Profile                                                                                                    |   |

## **Upload Your Photo and Signature**

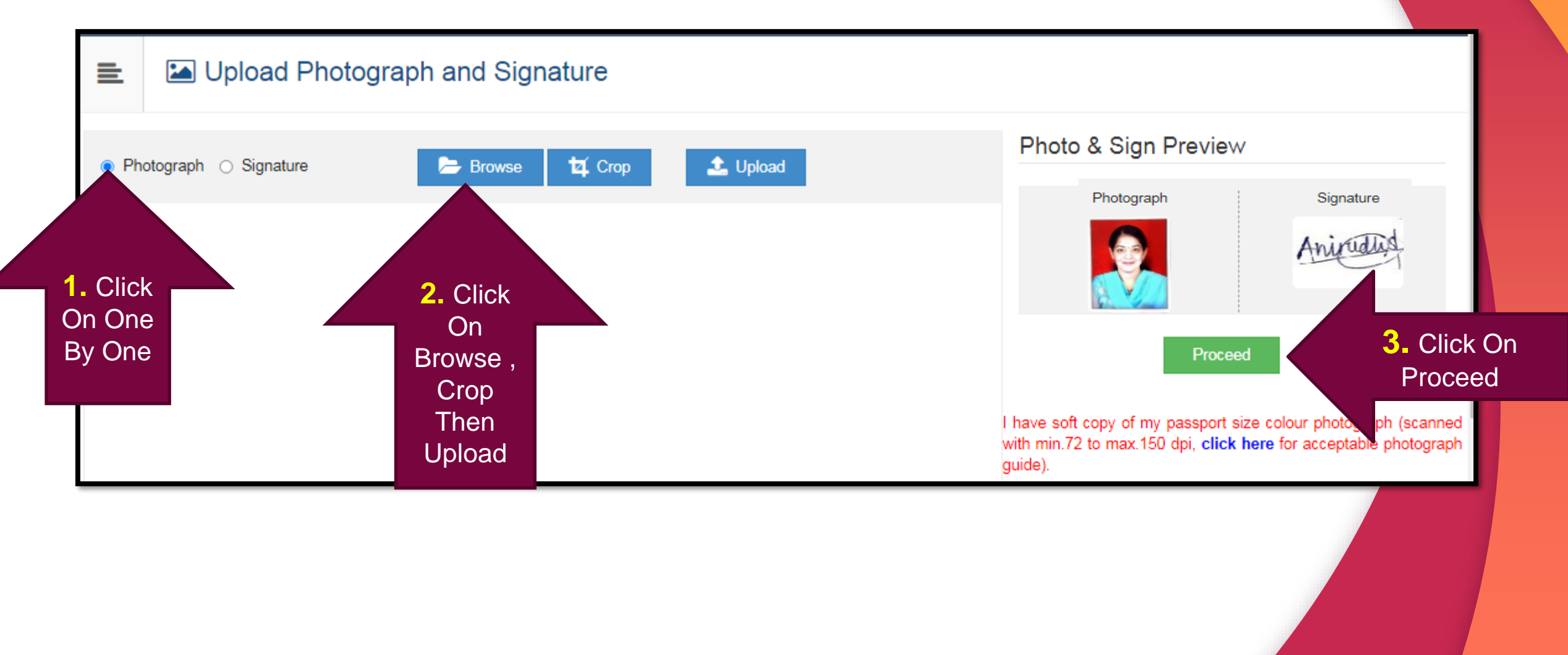

#### After uploading your Photo and Signature Proceed

| E Upload Photo | graph and Signature |          |                                                                                                    |              |
|----------------|---------------------|----------|----------------------------------------------------------------------------------------------------|--------------|
| Photograph     | Browse 🛱 Crop       | 1 Upload | Photo & Sign Preview<br>Photograph Signature<br>Figure Automatical Signature                                                                                                |              |
|                |                     |          | Proceed 3. Clic<br>Proced<br>I have soft copy of my passport size colour photos, ph (scanned<br>with min.72 to max.150 dpi, click here for acceptable photograph<br>guide). | ck On<br>eed |
|                |                     |          |                                                                                                    |              |

## Fill all mandatory '\*' details

| Reservation Details                        |                                                                                                    |  |
|--------------------------------------------|----------------------------------------------------------------------------------------------------|--|
| You can select multiple Social Reservation | s.                                                                                                    |  |
| Social Reservation<br>Category*            | GEN                                                                                                    |  |
|                                            | <ul> <li>Are you belonging to Economically Weaker Section [EWS]?</li> <li>Tick / Select the Check-box, if YES]</li> </ul> |  |
| [Criteria for Economically Weaker Section  | n is Gross Annual Income of the family is BELOW `8,00,000/- (`EIGHT LAKH ONLY)]                                           |  |
| Application Under Category*                | Select Admitted Category *                                                                                                |  |
| Specially Abled Details                    |                                                                                                    |  |
| Specially Abled                            | Not Applicable                                                                                                    |  |

## Fill all mandatory '\*' details

| Are you Employed or Self-Employed? Tick / Select the Check-box, if YES]   Occupation of Guardian*                                                                                                    | cupation Details       |                       |                                                                             |                                  |                     |   |
|----------------------------------------------------------------------------------------------------|------------------------|-----------------------|-----------------------------------------------------------------------------|----------------------------------|---------------------|---|
| Occupation of Guardian*       Select Occupation         Annual Income of Guardian          Is Guardian from EBC (Economic Backward Class)       EBC         Students whose family income is below defined limit, fall under EBC category. The EBC certificate issued by the competent authority is mandatory         xtra Curricular Activity         Activity       Select Activity Type         Activity       Select Activity Type         Participation Levels       Select Participation Level                                                                                                    |                        | ſ                     | <ul> <li>Are you Employed or Self</li> <li>Tick / Select the Che</li> </ul> | -Employed?<br>ck-box, if YES]    |                     |   |
| Annual Income of Guardian          Is Guardian from EBC (Economic Backward Class)       EBC         Students whose family income is below defined limit, fall under EBC category. The EBC certificate issued by the competent authority is mandatory         xtra Curricular Activity         Activity       Select Activity Type         Participation Levels       Select Participation Level                                                                                                    | Occupation             | of Guardian*          | Select Occupation                                                           | ٣                                |                     |   |
| Is Guardian from EBC (Economic Backward Class)  EBC  Students whose family income is below defined limit, fall under EBC category. The EBC certificate issued by the competent authority is mandatory  xtra Curricular Activity  Activity  Select Activity Type  Participation Levels  Select Participation Level  Secured Rank  Select Secured Rank  Select Secured Rank Select Secured Rank Select Secured Rank - | Annual Income          | of Guardian           |                                                                             |                                  |                     |   |
| Students whose family income is below defined limit, fall under EBC category. The EBC certificate issued by the competent authority is mandatory         xtra Curricular Activity         Activity       Select Activity Type       Activity Name/Details       ACTIVITY NAME         Participation Levels       Select Participation Level       Secured Rank       Select Secured Rank       Image: Content of the competent authority is mandatory                                                                                                    |                        |                       | □ Is Guardian from EBC (Ec                                                  | onomic Backward Class)           | EBC                 |   |
| Participation Levels Select Participation Level * Select Secured Rank *                                                                                                    | tra Curricular Activit | ty<br>Select Activity | у Туре т                                                                    | Activity Name/Details            | ACTIVITY NAME       |   |
|                                                                                                    | Participation Levels   | Select Partici        | ipation Level *                                                             | Secured Rank                     | Select Secured Rank | Ŧ |
| + Add Activity                                                                                                    |                        |                       |                                                                             | <ul> <li>Add Activity</li> </ul> |                     |   |
| Save And Proceed Proceed Proceed                                                                                                    |                        |                       |                                                                             |                                  | Click On Save &     | × |

#### Fill Education Details

|                 | 🖹 🖉 Educa         | ation Details            |                      |              |              |      |      |        |
|-----------------|-------------------|--------------------------|----------------------|--------------|--------------|------|------|--------|
|                 |                   |                          |                      |              |              |      |      |        |
|                 | Click on Qualific | cations to fill details. |                      |              |              |      |      |        |
|                 |                   |                          |                      |              |              |      |      |        |
|                 | Qualification     | Board/University         | Faculty/College Name | Passing Date | Marks/Out Of | CGPA | Edit | Delete |
| Click On<br>Add | Add SSC/Std 10    | Dth                      |                      |              |              |      |      |        |
|                 | Add HSC/Std 12    | 2th                      |                      |              |              |      |      |        |
|                 | Add Certificate   |                          |                      |              |              |      |      |        |
|                 | Add Diploma       |                          |                      |              |              |      |      |        |
|                 | Add Graduate/F    | Post Graduate            |                      |              |              |      |      |        |
|                 | Add UET           |                          |                      |              |              |      |      |        |
|                 |                   |                          |                      |              |              |      |      |        |
|                 | Add Entrance      | test details             |                      |              |              |      |      |        |

#### Fill Education Details

| SSC Details                         |                                                                     |              |
|-------------------------------------|---------------------------------------------------------------------|--------------|
| Board*                              | ● Indian 🔿 Foreign                                                  |              |
| Select State*                       | Maharashtra                                                         |              |
| Select Board*                       | MAHARASHTRA STATE BOARD OF SECONDARY AND HIGHER SECONDARY EDUCATION | Fill All Det |
| School / College Name*              | KES                                                                 |              |
| Date of Passing*                    | June * 2019 *                                                       |              |
| Roll No / Seat No*                  | A15553                                                              |              |
| Marksheet No*                       | 012345                                                              |              |
| If your result has Grades or Marks* | Marks                                                               |              |
| Total Marks Obtained*               | 400 Out Of* 650                                                     |              |
| Percentage                          | 61.54 %                                                             |              |
|                                     | Click On Save Cancel                                                |              |

#### Add other qualification details in same way

|                 |                                                                                                    | Faculty/College | Passing    | Marks/Out |      |           |        |
|-----------------|----------------------------------------------------------------------------------------------------|-----------------|------------|-----------|------|-----------|--------|
| Qualification   | Board/University                                                                                               | Name            | Date       | Of        | CGPA | Edit      | Delete |
| SSC/Std 10th    |                                                                                                    |                 |            |           |      |           |        |
| SSC/Std 10th    | MAHARASHTRA STATE BOARD OF SECONDARY AND HIGHER SECONDARY EDUCATION                                            | KES             | June 2019  | 400 / 650 | -    | <b>A</b>  | 0      |
| HSC/Std 12th    | l de la construcción de la construcción de la construcción de la construcción de la construcción de la constru |                 |            |           |      |           |        |
| HSC/Std<br>12th | MAHARASHTRA STATE BOARD OF SECONDARY AND HIGHER SECONDARY EDUCATION                                            | PES             | April 2021 | 400 / 600 | -    | <b>AN</b> | 0      |
| Add Cert        | ificate                                                                                                    |                 |            |           |      |           |        |
| Add Diplo       | oma                                                                                                    |                 |            |           |      |           |        |
| Add Grad        | luate/Post Graduate                                                                                            |                 |            |           |      |           |        |
| Add UET         |                                                                                                    |                 |            |           |      |           |        |
|                 |                                                                                                    |                 |            |           |      |           |        |
| Add En          | trance test details                                                                                            |                 |            |           |      |           |        |
|                 |                                                                                                    |                 |            |           |      |           |        |

#### Add Address details

| Correspondence                                                                 |                                                                                                    |                  |
|--------------------------------------------------------------------------------|----------------------------------------------------------------------------------------------------|------------------|
| Enter C O/Flat No/ Building Name/House Number/House<br>Name/Block No*          | Flat No. 909 Alcove Apartment                                                                                                    |                  |
| Enter Street Name/Area Name/Colony Name/Society<br>Name/Ward Name*             | Ganesh Complex, 72 Ward, Hadapsar                                                                                                    |                  |
| Enter Village name                                                             | Pune                                                                                                    |                  |
| Landmark                                                                       | Near Kalashankar                                                                                                    |                  |
| Location Area*                                                                 | ⊖ Rural ⊝ Semiurban . Irban ⊖ Metropolitan ⊖ Tribal                                                                                          | Fill all details |
| Select Country*                                                                | India                                                                                                    |                  |
| Select State*                                                                  | Maharashtra                                                                                                    |                  |
| Select District*                                                               | Pune         *                                                                                                    |                  |
| Tehsil/Taluka*                                                                 | Haveli                                                                                                    |                  |
| City*                                                                          | Pune                                                                                                    |                  |
| Pin Code*                                                                      | 411001                                                                                                    |                  |
| resent address mentioned above is your permanent address then kindly check box | <ul> <li>Is permanent address same as address for correspondence (Present Address)</li> <li>[Tick / Select the Check-box, if YES]</li> </ul> |                  |

#### Fill Personal Details

| Applicant Name                                                  | Last Name*                                   | First Name*                                    |                                                             |
|-----------------------------------------------------------------|----------------------------------------------|------------------------------------------------|-------------------------------------------------------------|
|                                                                 | JADHAV                                       | SONALI                                         |                                                             |
| Relation Type*                                                  | ⊖ Son  ● Daughter  ⊖ Wife                    |                                                | -                                                           |
| Father's First Name*                                            | MANOHAR                                      |                                                |                                                             |
| Father's Name in Regional Language                              |                                              |                                                |                                                             |
| Mother's First Name*                                            | SUNITA                                       |                                                |                                                             |
| Mother's Name in Regional Language                              |                                              |                                                |                                                             |
| Please provide correct and exact name be                        | low. The same shall be appeared further on a | all statement of Marks and Convocation Certifi | cate.                                                       |
| Applicant's Name on Statement of Marks/<br>Leaving Certificate* | JADHAV SONALI MANO                           | HAR Start Typing i                             | n English it will automatically get<br>converted to Marathi |
| Name in Regional Language*                                      |                                              |                                                |                                                             |
|                                                                 |                                              |                                                |                                                             |
| Loaving Och                                                     | moato                                        |                                                |                                                             |
| Name in Regional Lang                                           | uage* जाधव सोनाली मनोहर                      | Se                                             | ee your name is properly converted in Marathi               |
|                                                                 |                                              |                                                |                                                             |

17

#### Fill other details

| Other Details                                                                           |                                                                      |                              |
|-----------------------------------------------------------------------------------------|----------------------------------------------------------------------|------------------------------|
| Do you have Aadhaar Number?                                                             | ⊖ Yes 		 No                                                          | Aadhaar Number               |
| AADHAR Number is mandatory for availing to so ensure the CORRECTNESS of AADHAR.         | the benefit of various Government schemes,                           |                              |
| Is your name registered in voter list? *                                                | ⊖Yes ⊖No                                                             | Voter ID                     |
| PAN Card Number                                                                         |                                                                      |                              |
| Max Qualification in family                                                             | Select *                                                             |                              |
| Blood Group                                                                             | Select *                                                             |                              |
| <ul> <li>Willingness about organ donat</li> <li>Tick / Select the Check-box,</li> </ul> | ion after accidental death for transplantation/ Donor Car<br>if YES] | rd will be issued            |
|                                                                                         | Save And Proc                                                        | ceed Click On Save & Proceed |
|                                                                                         |                                                                      | Click Off Save & Floceed     |

## Fill required details

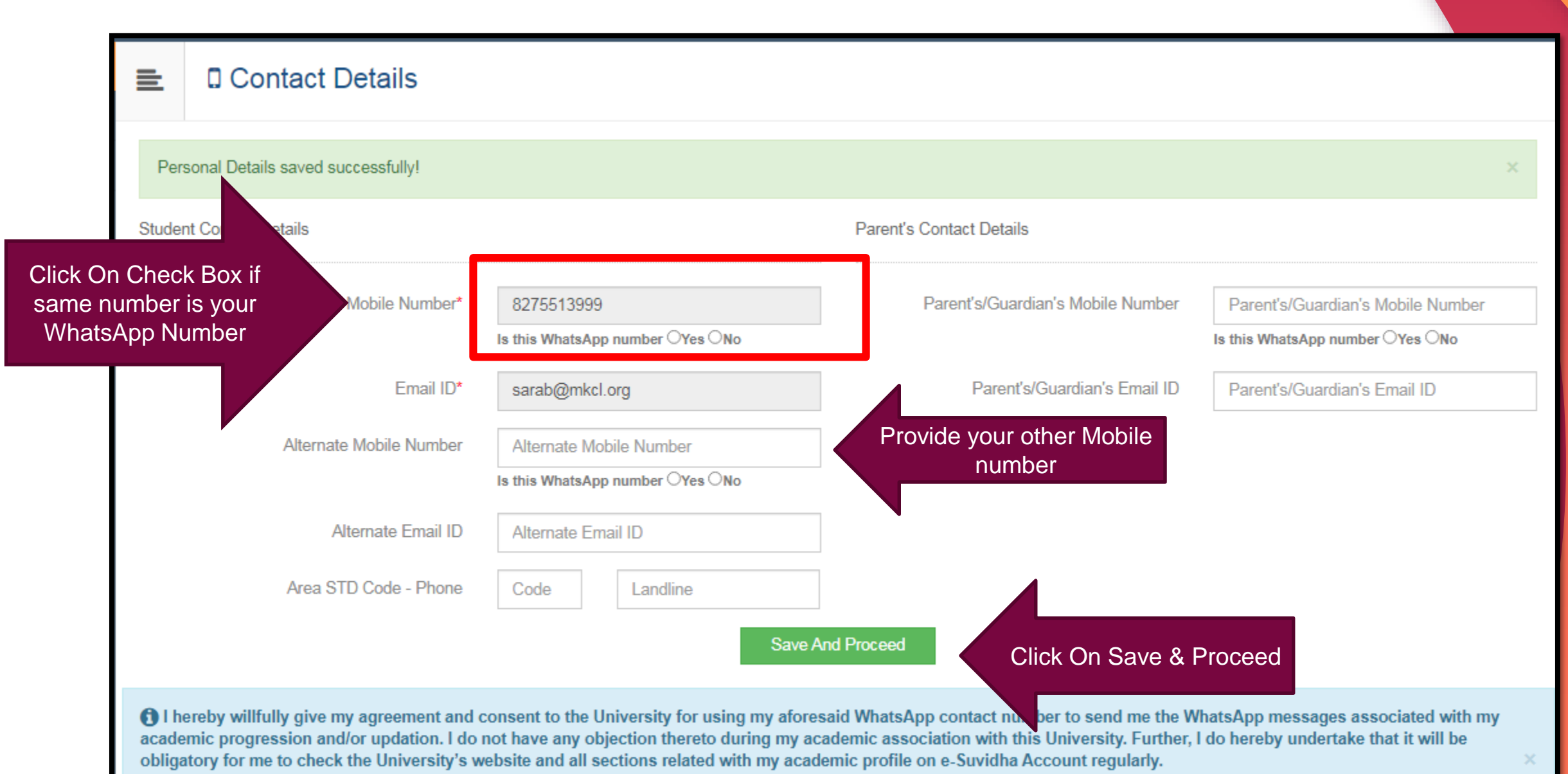

## All details are filled kindly confirm it

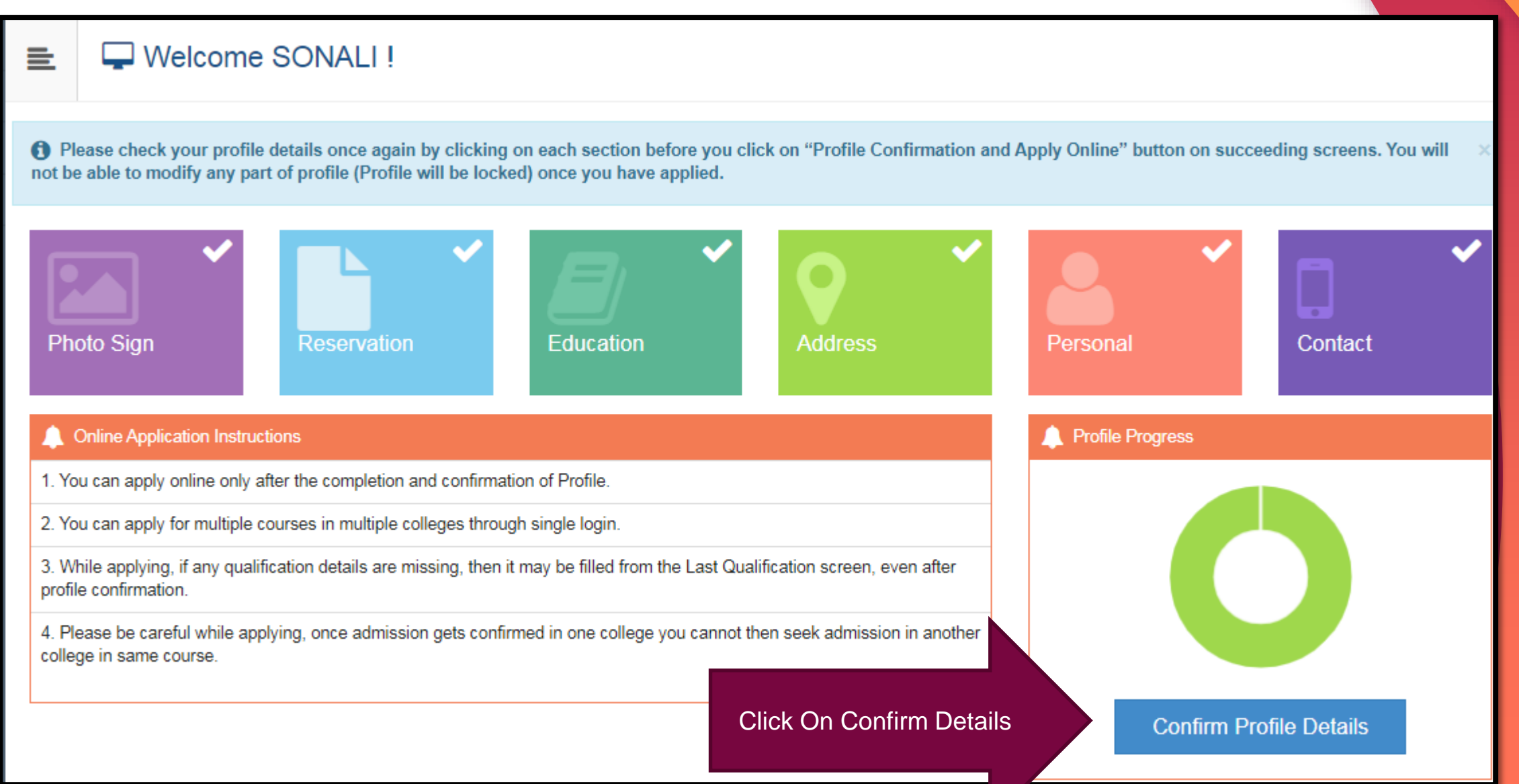

## Kindly check all filled details

| Personal<br>Contact<br>Address<br>Reservation<br>Education | ×<br>×<br>×<br>× | Full Name       SONALI JADHAV         Click On All '×' & Check Profile       MANOHAR         Date of Birth       01/02/2001 | Photograph                                        | Signature               |
|------------------------------------------------------------|------------------|----------------------------------------------------------------------------------------------------|---------------------------------------------------|-------------------------|
|                                                            |                  | Applicant's Name on Statement of Marks/ Leaving Ce<br>JADHAV SONALI MANOHAR                                                 | rtificate                                         |                         |
|                                                            |                  | Name in Regional Language<br>जाधव सोनाली मनोहर                                                                              | Marital Status                                    |                         |
|                                                            |                  | Blood Group<br>APositive                                                                                                    | Place of Birth                                    |                         |
|                                                            |                  | Religion                                                                                                    | Mother Tongue                                     |                         |
|                                                            |                  | Aadhaar Number                                                                                                    |                                                   |                         |
|                                                            |                  | Country of Citizenship<br>India                                                                                             | Domicile of State<br>Maharashtra                  |                         |
|                                                            |                  | I confirm that I have checked my Personal, Contact<br>Confirm Profile And Apply Online                                      | t, Address, Social, Education details and it is o | correctly filled by me. |

#### Confirm the details

Click on DASHBOARD Link and select respective Icon to edit any details

| Personal 🗸             |                           |                                                                                    |               |                 |          |                |
|------------------------|---------------------------|------------------------------------------------------------------------------------|---------------|-----------------|----------|----------------|
| Contact 🗸              | Qualification             | Board/University                                                                   | Institute     | Marks/Out<br>Of | CGPA     | Passin<br>Date |
| Address    Reservation | SSC/Std 10th              | MAHARASHTRA STATE BOARD OF SECONDARY AND HIGHER<br>SECONDARY EDUCATION             | KES           | 400 / 650       | -        | Jun<br>201     |
| Education 🗸            | HSC/Std 12th<br>[Science] | MAHARASHTRA STATE BOARD OF SECONDARY AND HIGHER<br>SECONDARY EDUCATION             | PES           | 400 / 600       | -        | Apr<br>202     |
| Click On Check<br>Box  | I confirm that I ha       | ave checked my Personal<br>And Apply Online<br>Confirm Profile and Apply<br>Online | ils and it is | correctly fille | əd by me | ş.             |

## Apply for the course allocated to you

| ? Search                                                                                            |                                                                                                    |                      |
|----------------------------------------------------------------------------------------------------|----------------------------------------------------------------------------------------------------|----------------------|
|                                                                                                    |                                                                                                    | Q                    |
| Program<br>Code Program Name (Faculty/College)                                                      | Application/Payment dates                                                                                               | Apply                |
| BCOMM203 B.COMM.(with Credits) - Regular - CBCS Pattern - (<br>(Faculty of Commerce and Management) | FY B.COMM. SEM I         Application Dates<br>Start Date : 31/05/2021 09:05:00           End Date : 14/06/2021 18:30:00 | Apply                |
| Previous 1 Next                                                                                     |                                                                                                    | Showing 1 to         |
| Ch<br>t<br>co<br>allo<br>to                                                                         | heck<br>he<br>urse<br>cated<br>you                                                                                      | Click<br>On<br>Apply |

## Eligibility Criteria

m N

of

#### Minimum Eligibility Criteria for Admission

The 12<sup>th</sup>Standard Examination of the Maharashtra State Board of Secondary/Higher secondary Education or/and examination recognized as equivalent there to with English as one of the subject of passing and in such subject and with such standard of attainments as may be prescribed ;

OR

The XII Standard Examination of Maharashtra State Board of Secondary and Higher Secondary Education in Vocational of MCVC Stream with one Language only;

OR

Passed the— Diploma in Education 🗆 with English as one of the passing subjects, conducted by the Education Institute, Pune.

Agree

Close

х

ates

09:05:00

18:30:00

Click On Agree

### Check if last qualification details are added

#### DASHBOARD D21BC0000011 Last Qualifying Exam % View Profile Program Name [Code] B.COMM.(with Credits) - Regular - CBCS Pattern - FY B.COMM. SEM I [BCOMM203] Application Status Receipt/Transaction <u>Details</u> +Add Qualification Qualification Passing Date Board/University Marks Out Of CGPA Percentage 0 SSC/Std 10th June 2019 MAHARASHTRA STATE BOARD OF SECONDARY AND HIGHER SECONDARY EDUCATION 400 650 61.54 HSC/Std 12th [Science] April 2021 MAHARASHTRA STATE BOARD OF SECONDARY AND HIGHER SECONDARY EDUCATION 400 66.67 600 Submit Click last Qualifying Click Exam On **Submit**

#### Your current college will be shown in the list

| List of College                                                                                                    |            |     |         |       |                                                                         |    |                 |    |             |  |  |
|----------------------------------------------------------------------------------------------------|------------|-----|---------|-------|-------------------------------------------------------------------------|----|-----------------|----|-------------|--|--|
| Last Qualification saved successfully!                                                                                                    |            |     |         |       |                                                                         |    |                 |    |             |  |  |
| Program Name [Code] B.COMM.(with Credits) - Regular - CBCS Pattern - FY B.COMM. SEM I [BCOMM203]                                                                                                    |            |     |         |       |                                                                         |    |                 |    |             |  |  |
| <ul> <li>Select Study Center in which you would like to apply for the selected Program. You can apply to multiple study centers and generate seperate application forms.</li> <li>Below displayed study centers are shown from the city of your residence. If you want to apply to the study centers other than your residence city, then use the Search Filter.</li> </ul> |            |     |         |       |                                                                         |    |                 |    |             |  |  |
|                                                                                                    |            |     | ?       | Searc | ch Q Search Filter ~                                                    |    |                 |    |             |  |  |
| District 💵                                                                                                    | Tehsil 1   | a c | City    | 11    | College Name                                                            | 11 | College<br>Code | t1 | Select      |  |  |
| Chandrapur                                                                                                    | Brahmapuri | 0   | Chandra | apur  | Dr. Babasaheb Ambedkar College of Arts, Commerce & Science, Bramhapuri. |    | 329             |    | Select      |  |  |
|                                                                                                    |            |     |         |       |                                                                         |    |                 |    |             |  |  |
|                                                                                                    |            |     |         |       |                                                                         |    |                 |    | Click<br>On |  |  |
|                                                                                                    |            |     |         |       |                                                                         |    |                 |    | Select      |  |  |

#### Course/Paper Selection

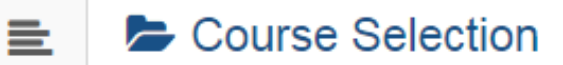

| Program Name [Code]<br>College Name [Code] | B.COMM.(with Credits) - Regular<br>Dr. Babasaheb Ambedkar College | - CBCS Pattern - FY B.COMM. SEM I<br>e of arts, Commerce & Science, Bramhapuri. | 329 |
|--------------------------------------------|-------------------------------------------------------------------|---------------------------------------------------------------------------------|-----|
| Medium of Instruction                      | ⊖ English ⊖ Marathi                                               | Select the<br>Medium                                                            |     |
| Minimum 7 Course(s) & Ma                   | ximum 7 Course(s) should be Sele                                  | ected                                                                           |     |

#### Core Course Minimum: 5 Maximum: 5 [If Applicable]

- [ UCA1C02 ] COMPULSORY ENGLISH

- [UCA1C03] FINANCIAL ACCOUNTING-I
- UCA1C04 BUSINESS ECONOMICS-I
- UCA1C05 ] PRINCIPLE OF MANAGEMENT-I
- □ [ UCA1C06 ] STATISTICS TECHNIQUES AND BUSINESS MATHEMATICS-I

Foundation Course Minimum: 1 [If Applicable]

[UCA1F01] MARATHI

#### Select the Papers

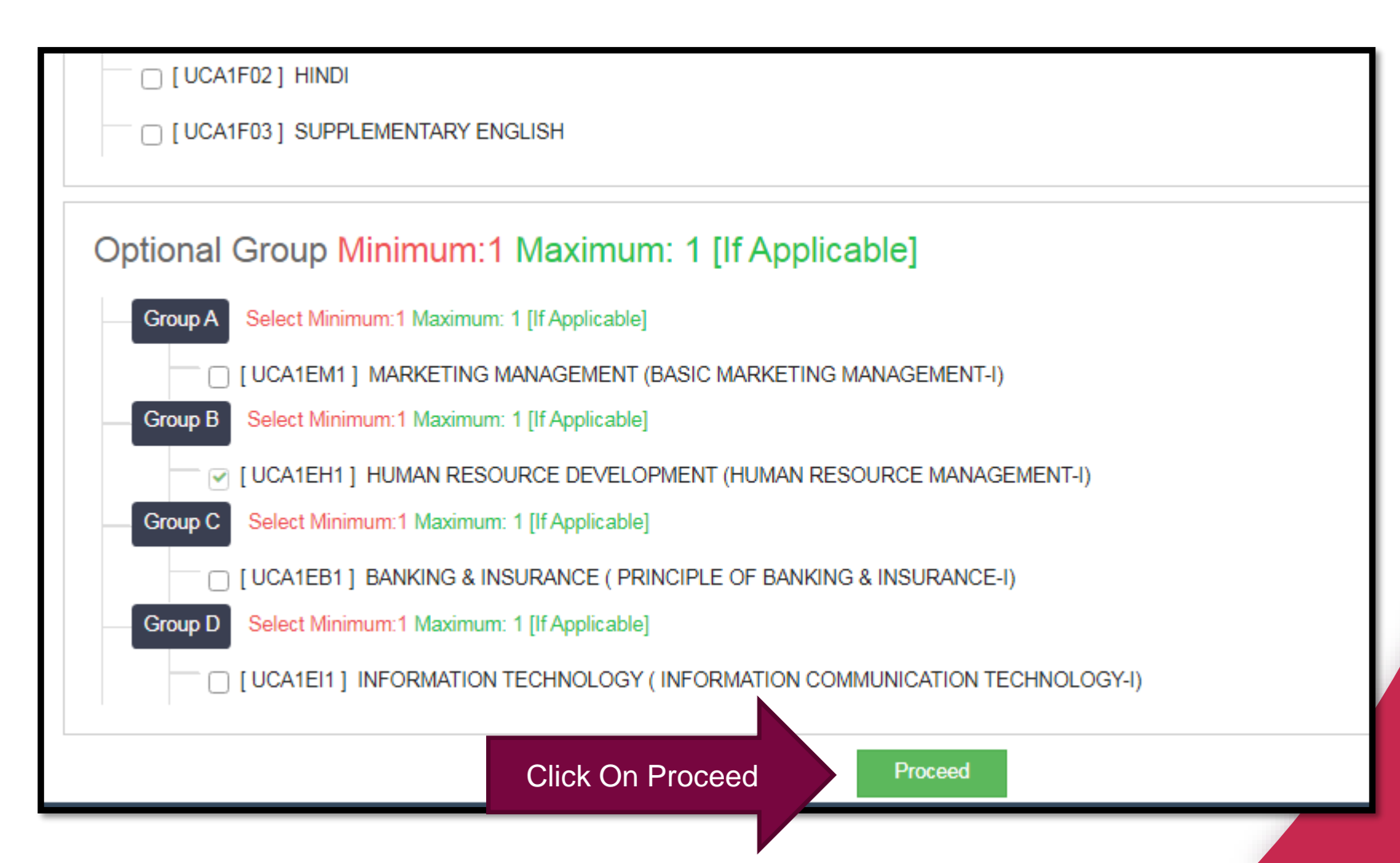

#### Select Semester II papers

| L D21BC000006               | E Course Summary                                                                                                    |  |  |  |  |  |  |  |  |  |
|-----------------------------|----------------------------------------------------------------------------------------------------|--|--|--|--|--|--|--|--|--|
| % View Profile              |                                                                                                    |  |  |  |  |  |  |  |  |  |
| Application Status          | Courses saved successfully!                                                                                                    |  |  |  |  |  |  |  |  |  |
| Receipt/Transaction Details |                                                                                                    |  |  |  |  |  |  |  |  |  |
|                             | Program Name [Code]         B.COM.(with Credits) - Regular - CBCS Pattern - FY B.COM. SEM I [BCOMM203]           College Name [Code]         ADARSH ARTS & COMMERCE COLLEGE DESAIGANJ(WADSA) 21 |  |  |  |  |  |  |  |  |  |
|                             | SEMI                                                                                                    |  |  |  |  |  |  |  |  |  |
|                             | SEMT                                                                                                    |  |  |  |  |  |  |  |  |  |
|                             | Core Course UCA1C02 - COMPULSORY ENGLISH                                                                                                    |  |  |  |  |  |  |  |  |  |
|                             | Core Course UCA1C03 - FINANCIAL ACCOUNTING-I                                                                                                    |  |  |  |  |  |  |  |  |  |
|                             | Core Course UCA1C04 - BUSINESS ECONOMICS-I                                                                                                    |  |  |  |  |  |  |  |  |  |
|                             | Core Course UCA1C05 - PRINCIPLE OF MANAGEMENT-I                                                                                                    |  |  |  |  |  |  |  |  |  |
|                             | Core Course UCA1C06 - STATISTICS TECHNIQUES AND BUSINESS MATHEMATICS-I                                                                                                    |  |  |  |  |  |  |  |  |  |
|                             | Foundation Course UCA1F01 - MARATHI                                                                                                    |  |  |  |  |  |  |  |  |  |
|                             | Group A UCA1EM1 - MARKETING MANAGEMENT (BASIC MARKETING MANAGEMENT-I)                                                                                                    |  |  |  |  |  |  |  |  |  |
|                             | SEM II                                                                                                    |  |  |  |  |  |  |  |  |  |
|                             | Add Next Term Course Semester II papers Proceed                                                                                                    |  |  |  |  |  |  |  |  |  |

 Program Name [Code]
 B.COM.(with Credits) - Regular - CBCS Pattern - FY B.COM. SEM I [BCOMM203]

 College Name [Code]
 ADARSH ARTS & COMMERCE COLLEGE DESAIGANJ(WADSA) 21

#### SEM I

| Core Course       | UCA1C02 - COMPULSORY ENGLISH                                  |
|-------------------|---------------------------------------------------------------|
| Core Course       | UCA1C03 - FINANCIAL ACCOUNTING-I                              |
| Core Course       | UCA1C04 - BUSINESS ECONOMICS-I                                |
| Core Course       | UCA1C05 - PRINCIPLE OF MANAGEMENT-I                           |
| Core Course       | UCA1C06 - STATISTICS TECHNIQUES AND BUSINESS MATHEMATICS-I    |
| Foundation Course | UCA1F01 - MARATHI                                             |
| Group A           | UCA1EM1 - MARKETING MANAGEMENT (BASIC MARKETING MANAGEMENT-I) |

#### SEM II

| CORE COURSES       | UCA2C02 - COMPULSORY ENGLISH                                |
|--------------------|-------------------------------------------------------------|
| CORE COURSES       | UCA2C03 - FINANCIAL ACCOUNTING II                           |
| CORE COURSES       | UCA2C04 - BUSINESS ECONOMICS II                             |
| CORE COURSES       | UCA2C05 - PRINCIPLE OF MANAGEMENT II                        |
| CORE COURSES       | UCA2C06 - STATISTICS TECHNIQUES AND BUSINESS MATHEMATICS II |
| FOUNDATION COURSES | UCA2F01 - MARATHI                                           |
| GROUP B            | UCA2EH2 - HUMAN RESOURCE MANAGEMENT II                      |
|                    |                                                             |

Proceed

## Application submitted

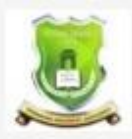

#### **GONDWANA UNIVERSITY**

MIDC Road Complex, Gadchiroli-442605,MH.(India)

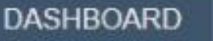

#### B21BC000006

% View Profile

🗁 Application Status

Receipt/Transaction Details

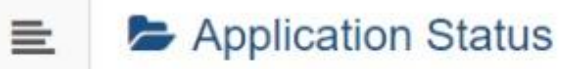

CONGRATULATIONS! You have successfully completed the application. Please Note your APPLICATION FORM no:10.

Successfully submitted

SUSHIL OS

If you want to apply for another college with same course, just click on DASHBOARD link then APPLY ONLINE button and proceed further.
 If you want to apply for another course, just click on DASHBOARD link then APPLY ONLINE button and proceed further.

#### List of Application

| Form<br>No. | Program                                                         | Date           | Status    | Application Fee<br>Payment | Admission Fee<br>Payment | Print<br>Application<br>Form | Print<br>Admission<br>Form | Edit<br>Document | Cancel |
|-------------|-----------------------------------------------------------------|----------------|-----------|----------------------------|--------------------------|------------------------------|----------------------------|------------------|--------|
| 10          | B.COM.(with Credits)-<br>Regular-CBCS Pattern-<br>FY B.COMSEM I | 18-06-<br>2021 | Completed | 0                          | 0                        |                              | You ca                     | n Print the      | form   |

#### Now you can Print Application form

| 🔒 Print                                                                                                    | Print Application                                                                                    |                                                   |                                                                                |                                        |        |          |   |  |  |  |  |
|----------------------------------------------------------------------------------------------------|----------------------------------------------------------------------------------------------------|---------------------------------------------------|--------------------------------------------------------------------------------|----------------------------------------|--------|----------|---|--|--|--|--|
|                                                                                                    |                                                                                                    | Back                                              |                                                                                | Print Application                      |        |          |   |  |  |  |  |
| Dr. Babasaheb Ambedkar College of Arts, Commerce & Science, Bramhapuri. (329)       Application         Khed road, Bramhapuri, Tq. Bramhapuri Distt. Chandrapur. (M/S.) Brahmapuri       Gondwana University         MIDC Road Complex, Gadchiroli-442605,MH.(India)       Regular         Academic Year: 2021-2022       Image: Commerce Commerce Comme |                                                                                                    |                                                   |                                                                                |                                        |        |          |   |  |  |  |  |
| Course Applie                                                                                                    | Course Applied for : B.COM.(with Credits) - Regular - CBCS Pattern - FY B.COM. SEM I (BCOMM203) PRN: |                                                   |                                                                                |                                        |        |          |   |  |  |  |  |
| Application Da                                                                                                    | ate: 14/06/2021                                                                                      | Payment Category :                                | Payment Category :                                                             |                                        |        |          |   |  |  |  |  |
| Exam Center M                                                                                                    |                                                                                                    |                                                   |                                                                                |                                        |        |          |   |  |  |  |  |
| 1.Personal Inf                                                                                                    | formation                                                                                            |                                                   |                                                                                |                                        |        |          |   |  |  |  |  |
| Candidate's N                                                                                                    | ame(Regional) :                                                                                      | जाधव सोनाली मनोहर                                 |                                                                                |                                        |        |          |   |  |  |  |  |
| Candidate's N<br>leaving/Passi                                                                                                    | ame as printed on School<br>ng Certificate :                                                         | JADHAV SONALI MANOH<br>[*This name will appear of | JADHAV SONALI MANOHAR<br>[*This name will appear on all University records/doo |                                        |        |          |   |  |  |  |  |
| Father's/Hust                                                                                                    | oand's Name :                                                                                        | MANOHAR JADHAV                                    | Mot                                                                            | ther's Name :                          | SUNITA | Animated |   |  |  |  |  |
| Marital Status                                                                                                    | :                                                                                                    |                                                   | Mot                                                                            |                                        |        |          | , |  |  |  |  |
| Place Of Birth                                                                                                    | :                                                                                                    | Gender : Female                                   |                                                                                | Date of Birth (DD/MM/YYYY): 01/02/2001 |        |          |   |  |  |  |  |
| Blood Group :                                                                                                    | APositive                                                                                            | Religion :                                        |                                                                                | Country of Citizenship : India         |        |          |   |  |  |  |  |
| Height : Not Av                                                                                                    | vailable                                                                                             | Weight : Not Available                            | Weight : Not Available Hemoglobin : Not Available                              |                                        |        |          |   |  |  |  |  |
|                                                                                                    |                                                                                                    |                                                   |                                                                                |                                        |        |          |   |  |  |  |  |

Is Student NRI/ Foreign National : No

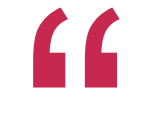

## Thank You http://gugoa.digitaluniversity.ac/